## **Change BearID Password**

BearID passwords are valid for 365 days. You may change your BearID password at any time. As a courtesy, you will be notified when your password is 30 days from its expiration date. This notification will repeat at 14 days, 7 days, 3 days and 1 day. Notifications will cease once the password is reset.

To reset your (unexpired) password, go to: <u>http://www.baylor.edu/bearid</u>, enter your BearID (Firstname\_Lastname) and click the **Submit** button. Your BearID may have a number after your last name.

| ₽                       | Baylor University                                          | Password and Account Management Portal |
|-------------------------|------------------------------------------------------------|----------------------------------------|
| Set/Re                  | eset your Password                                         |                                        |
| You ma<br>* <i>Requ</i> | y quickly and securely reset passwords to yo<br>ired field | ur accounts.                           |
|                         | 1 Enter your BearlD                                        |                                        |
|                         |                                                            | * User Name: Donna_Herbert             |
|                         | Forgot your BearID?                                        | SUBMIT                                 |

Since your password is working (not forgotten or expired), select the second option, "By providing the password to one of my accounts", and click the **Next** button.

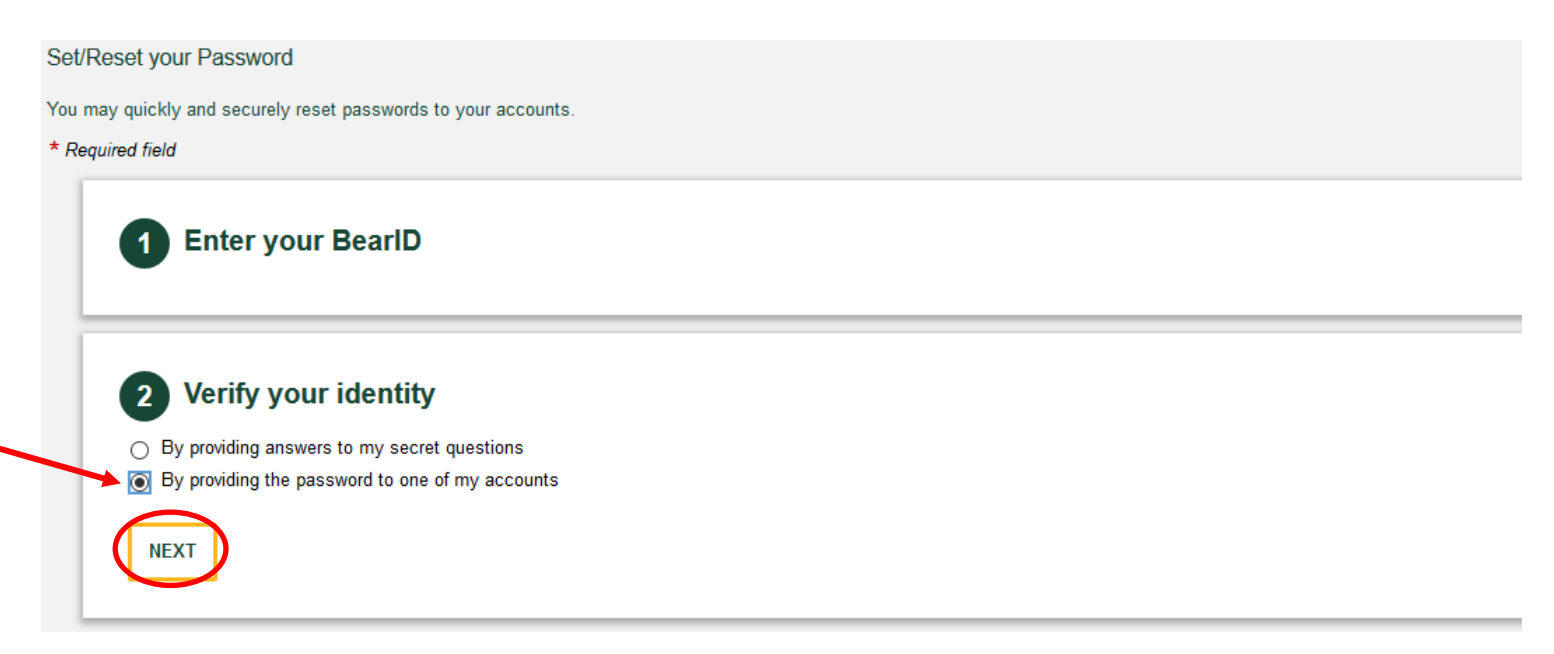

Next, verify your identity by selecting the "Active Directory" option. Enter your new password and click the Submit button.

| Set/Reset your Pass             | word                                    |  |  |
|---------------------------------|-----------------------------------------|--|--|
| You may quickly and sec         | urely reset passwords to your accounts. |  |  |
| * Required field                |                                         |  |  |
| 1 Enter                         | r your BearlD                           |  |  |
| 2 Verify                        | y your identity                         |  |  |
| <ul> <li>By providin</li> </ul> | g answers to my secret questions        |  |  |
| NEXT NEXT                       | g the password to one of my accounts    |  |  |

Make sure Active Directory is checked and enter your current password. Click the **Submit** button.

| Application 🔺           | Account       |  |
|-------------------------|---------------|--|
| Active Directory        | Donna_Herbert |  |
| 1 Total                 |               |  |
| Enter Current Password: |               |  |

Enter your new password in the two fields provided and click on the **Submit** button. The password rules are listed on the right.

|                                                     |                | may use the same password for multiple accounts and account groups if it does not violate password rules. |                       |  |  |  |  |  |  |
|-----------------------------------------------------|----------------|----------------------------------------------------------------------------------------------------|-----------------------|--|--|--|--|--|--|
| ist of account(s) for password reset.               |                |                                                                                                    |                       |  |  |  |  |  |  |
| pplication/Group Account A                          | Password Rules | Last Reset Attempted On                                                                                   | Reset password Before |  |  |  |  |  |  |
| efault<br>• Active Directory Donna_Herbert<br>Total |                | 10/17/2018 7:51 AM                                                                                        | 10/17/2019 7:51 AM    |  |  |  |  |  |  |
| * New Password:                                     |                | Password Rules                                                                                            | Default               |  |  |  |  |  |  |
| Password Strenath:                                  |                | Mandatory                                                                                                 |                       |  |  |  |  |  |  |
| * Returne Password:                                 |                | Length: Minimum                                                                                           | 8                     |  |  |  |  |  |  |
|                                                     |                | Length: Maximum                                                                                           | 32                    |  |  |  |  |  |  |
|                                                     |                | Letters: Minimum                                                                                          | Z<br>Yes              |  |  |  |  |  |  |
| LEAR ALL SUBIVIT                                    |                | Legal Last Name (Surname): Disallow first N characters                                                    | Yes                   |  |  |  |  |  |  |
|                                                     |                | BearID: Disallow first N characters                                                                       | 10                    |  |  |  |  |  |  |
|                                                     |                | Conditional                                                                                               |                       |  |  |  |  |  |  |
|                                                     |                | Conditional rules to be satisfied                                                                         | 3 out of 4            |  |  |  |  |  |  |
|                                                     |                | Letters: Minimum upper case                                                                               | 1                     |  |  |  |  |  |  |
|                                                     |                | Letters, winimum lower case                                                                               | 1                     |  |  |  |  |  |  |
|                                                     |                | Numbers, Winnum                                                                                           | •                     |  |  |  |  |  |  |

When your password is accepted, you will receive a message that your password has been successfully reset. Click the **Exit** button. Remember to update your password for all other devices that you use to access the Baylor network, including your cell phone and/or tablet.